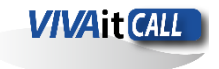

Abril 2024

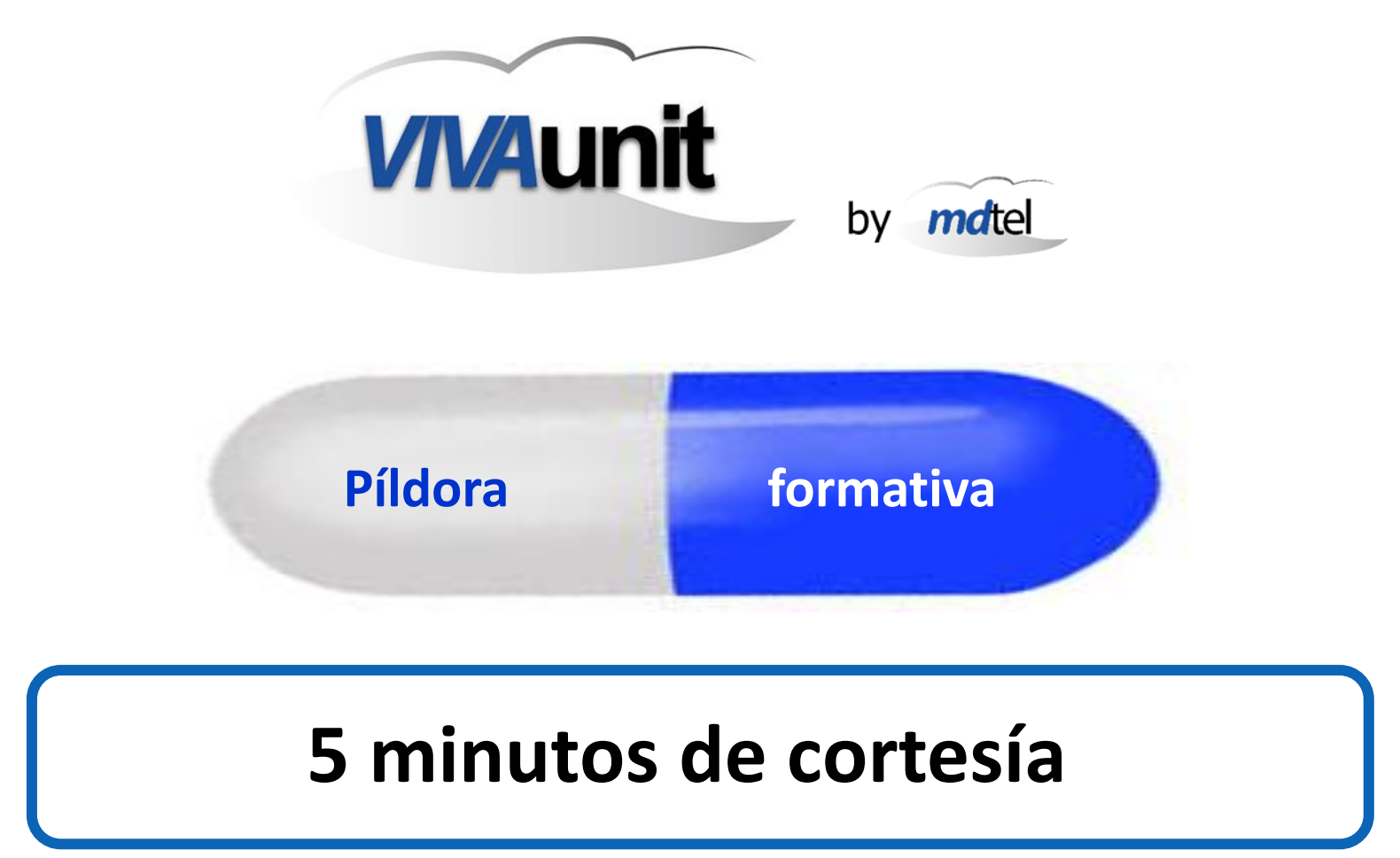

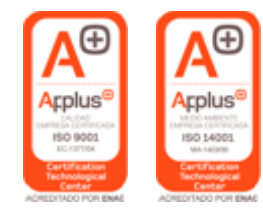

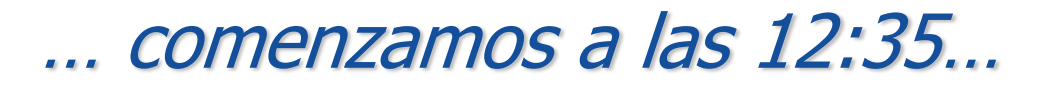

www.vivait.es

www.mdtel.es

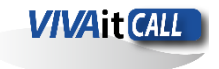

Abril 2024

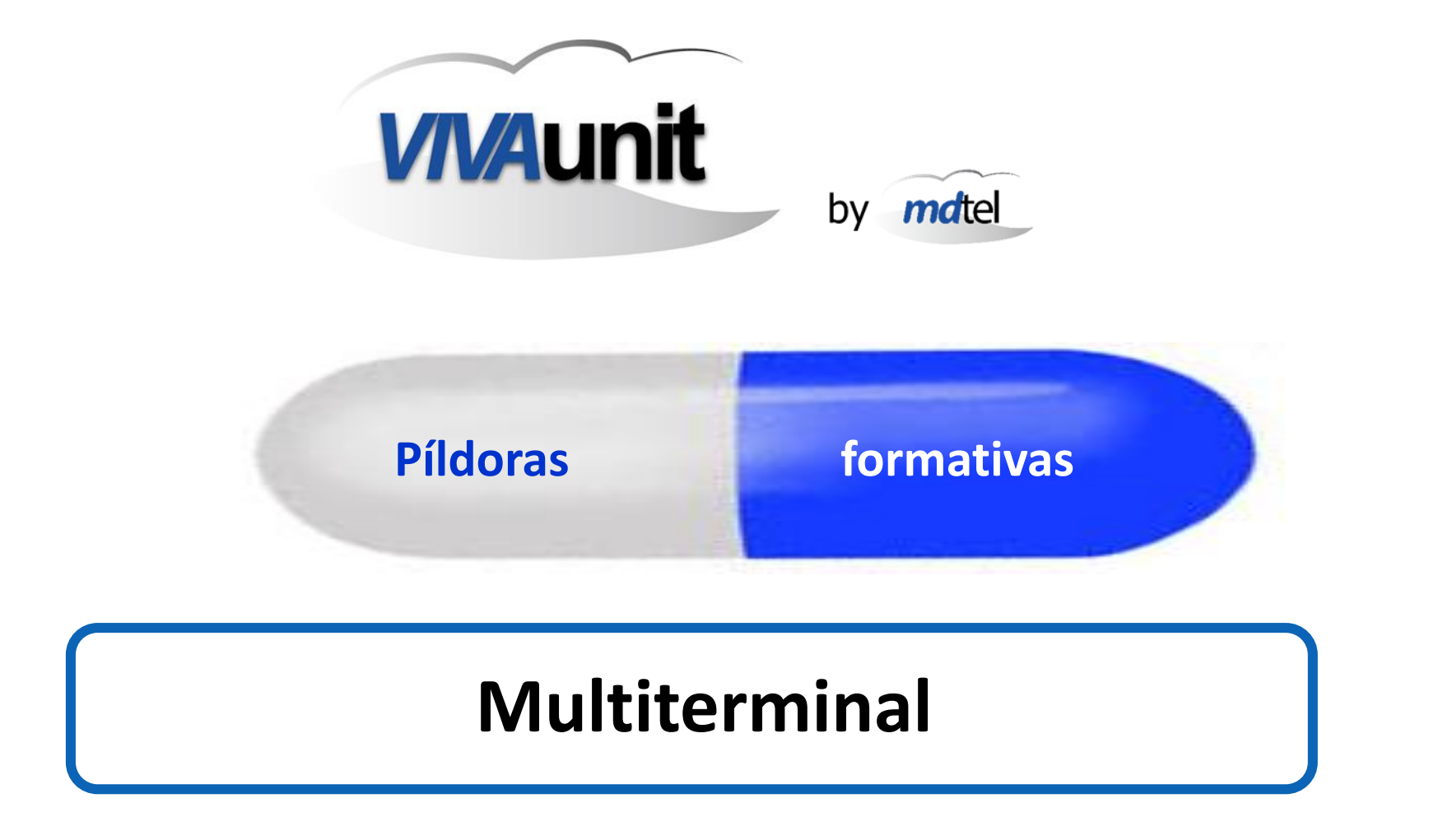

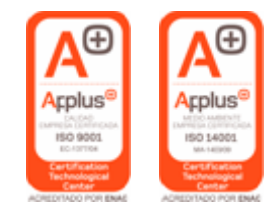

... beyond limit ...

www.vivait.es

www.mdtel.es

### Mutiterminal

Abril 2024

Contenido

- Generalidades
- Web Call modo exclusivo
  - Web Call modo multiterminal

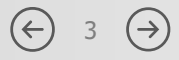

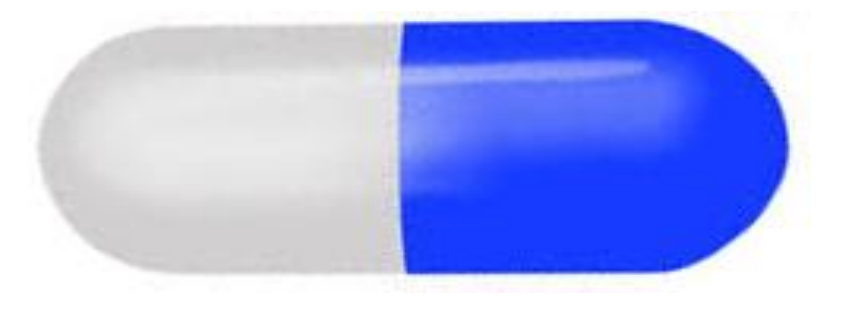

### Generalidades

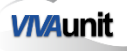

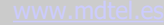

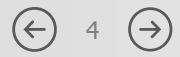

### Multiterminal. Introducción

Se ha desarrollado una nueva funcionalidad para **VIVA**it Call, con esta funcionalidad se pretende disponer de un mecanismo que permite manejar múltiples dispositivos por parte de un usuario (hardphone, softphone, apphone, webphone...) y que exista un algoritmo de asignación de llamada al teléfono o teléfonos de manera coherente.

- Todos los teléfonos de una extensión estarán en el mismo nodo.
- Cada teléfono puede tener su propia categoría.
- Una extensión puede tener hasta 8 teléfonos.
- Los terminales tienen orden:
  - Suena el de menor orden.
  - Si hay varios de mismo orden suenan todos.
  - Se puede poner orden 0 --> Quiere decir que ese teléfono NO suena.
  - Si el teléfono es Cisco, va en posición 0.

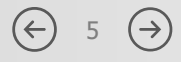

### Multiterminal. Introducción

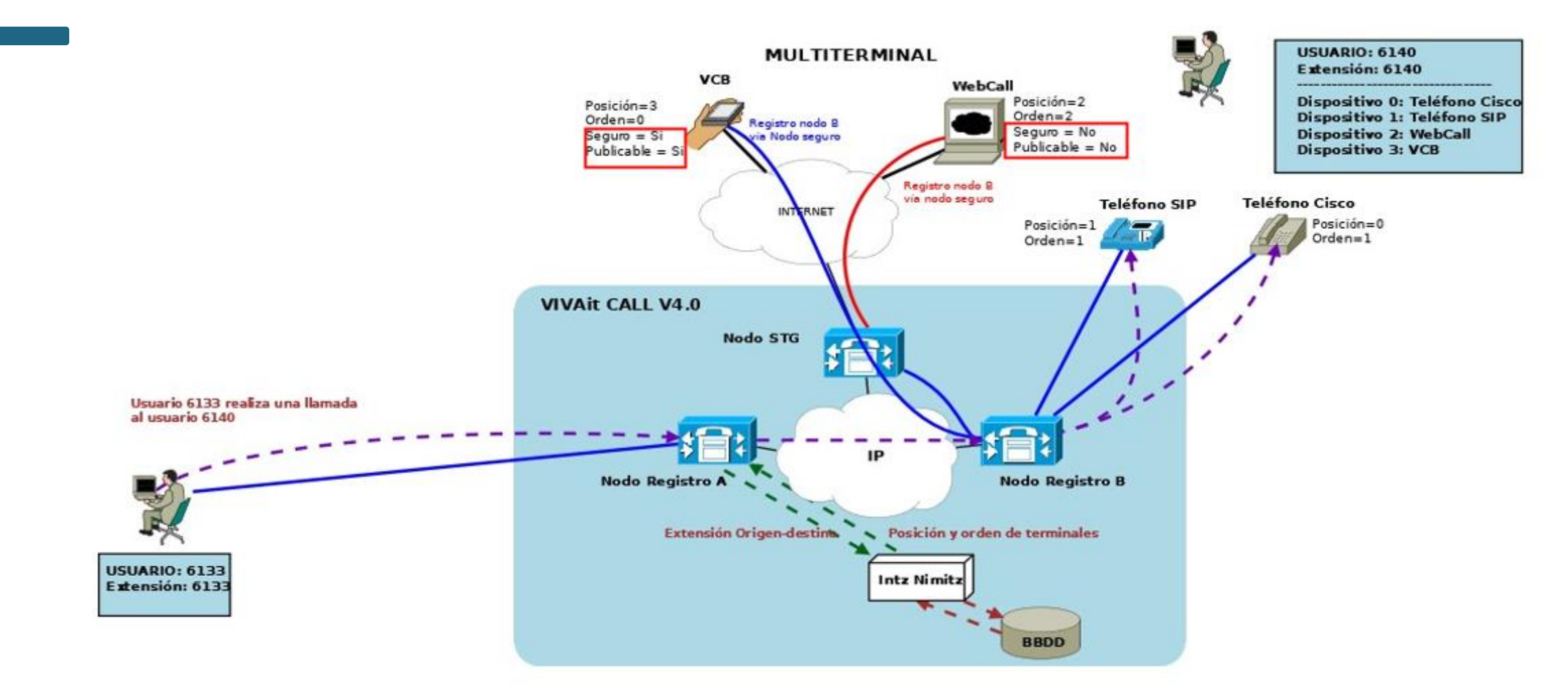

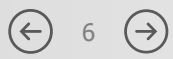

### Multiterminal. Parámetros significativos

En los teléfonos registrados por internet las claves SIP son desconocidas tanto para el usuario como para los teléfonos. (la clave del teléfono se genera automáticamente --> **NO LA GENERA EL ADMINISTRADOR**) Existe un procedimiento nuevo de generación periódica de nuevas claves.

#### **Teléfono seguro:**

- Clave segura
- Clave no conocida
- Fecha de expiración clave
- Web Call no puede ser seguro ni publicable

#### Publicable en internet:

- Se puede registrar desde fuera (via flexiSIP)
- Necesariamente tiene que ser seguro

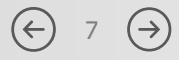

El uso desde el portal de administración de *VIVA*it para configurar la funcionalidad de multiterminal pasa por:

- A nivel de usuario  $\rightarrow$  Si el webcall tiene recepción multiterminal o recepción exclusiva.
- A nivel de extensión  $\rightarrow$  varios teléfonos por extensión.
- A nivel de teléfono → definir orden y posición (puede haber posición 0 y posición 2 sin que exista una posición 1).
- Controlar que si Webcall es de pool no puede estar en modo multiterminal -> implica licencias

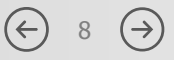

El uso desde el portal de usuario de VIVA it para ajustar la funcionalidad de multiterminal pasa por:

- Visualizar el listado de teléfonos asociados a la extensión del usuario.
- Gestionar el orden de los teléfonos.
- Deshabilitar la recepción de llamadas en ciertos teléfonos.
- Aprovisionar terminales (determinados tipos).

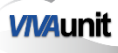

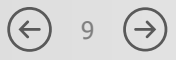

 $\left( \leftarrow \right)$ 

10  $(\rightarrow)$ 

### Multiterminal. Portal de usuario

Para ajustar las opciones en el portal de usuario de **VIVA**it Call web, hay que seleccionar en el menú de la izquierda, el apartado de Ajustes:

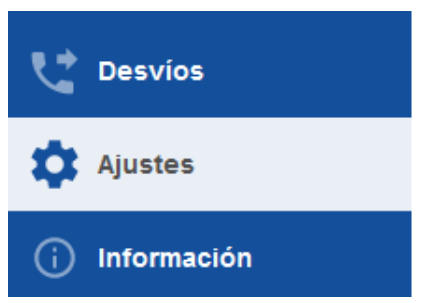

Dentro del apartado ajustes, en las opciones de "Extensiones", se encuentran las extensiones del usuario configuradas.

| Ajustes     |                                      |  |   |  |  |  |
|-------------|--------------------------------------|--|---|--|--|--|
| Dispositive | Dispositivos   Usuario   Extensiones |  |   |  |  |  |
|             |                                      |  |   |  |  |  |
| Número      | Tipo de extensión                    |  |   |  |  |  |
| 40710       | PROPIETARIO                          |  | 0 |  |  |  |

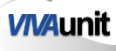

### Multiterminal. Portal de usuario

Al seleccionar el icono del ojo, se abre automáticamente un menú con todos los dispositivos configurados en el usuario.

| Número          | Tipo de extensión |           |           |                      |       |            |              |
|-----------------|-------------------|-----------|-----------|----------------------|-------|------------|--------------|
| 40710           | PROPIETARIO       |           |           |                      |       |            | Ø            |
| Modelo de t     | teléfono          | Extensión | Ubicación | Posicion dispositivo | Orden | Habilitado | Aprovisionar |
| Linphone sin p  | proxy             | 40710     |           |                      | 0 0   | NO NO      | \$           |
| VIVAit Call Bus | siness IOS        | 40710     |           | 1                    | 0 ≎   | NO NO      | \$           |
| VIVAit Call Bus | siness Android    | 40710     |           | 2                    | 3 0   | sı         | \$           |
|                 |                   |           |           |                      |       |            |              |

El menú desplegado muestra la siguiente información:

- Modelo de teléfono  $\rightarrow$  Muestra el tipo de dispositivo.
- Extensión  $\rightarrow$  Número de extensión asociada al dispositivo.
- Ubicación  $\rightarrow$  Ubicación en la que se encuentra el dispositivo.
- Posición dispositivo  $\rightarrow$  Nos indica en que posición están definidos los dispositivos.
- Orden  $\rightarrow$  Opción para definir en que orden van a sonar las extensiones.
- Habilitado  $\rightarrow$  Opción para habilitar o deshabilitar el dispositivo.
- Aprovisionar → Si es un dispositivo seguro, al seleccionar el icono, se abrirá una pestaña con un código QR para asociar el dispositivo en la aplicación de VIVAit Call.

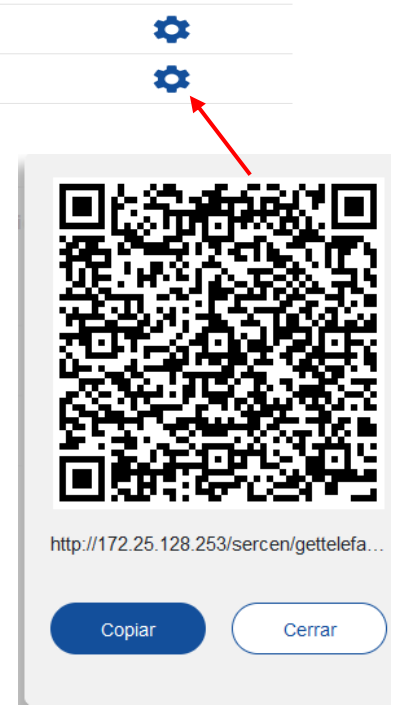

(←)

11  $(\rightarrow)$ 

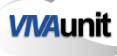

Modos de funcionamiento

- . Web Call modo exclusivo:
  - . Si tengo arrancando Web Call solo suena ese terminal
  - · Si no tengo arrancado Web Call suenan resto terminales (Según orden)
  - · Facilita compatibilidad en actualización de versiones
  - . Hay dos extensiones
- Web Call modo multiterminal:
  - · WebCall es un teléfono más de la extensión
  - . Los terminales suenan según orden

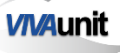

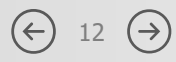

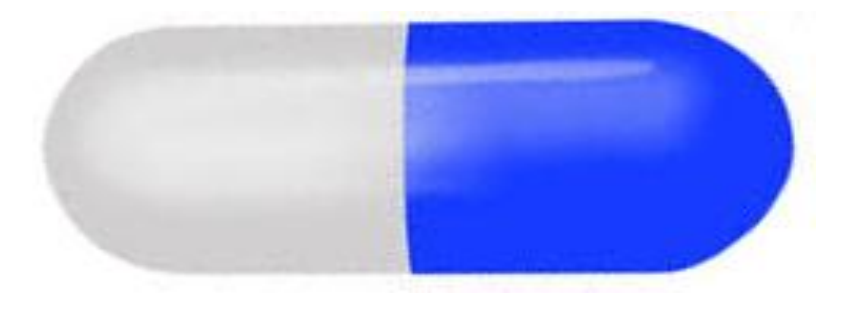

### Web Call modo exclusivo

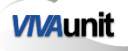

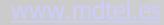

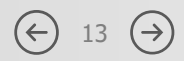

Esquema de funcionamiento – Funcionamiento antes de arrancar Web Call

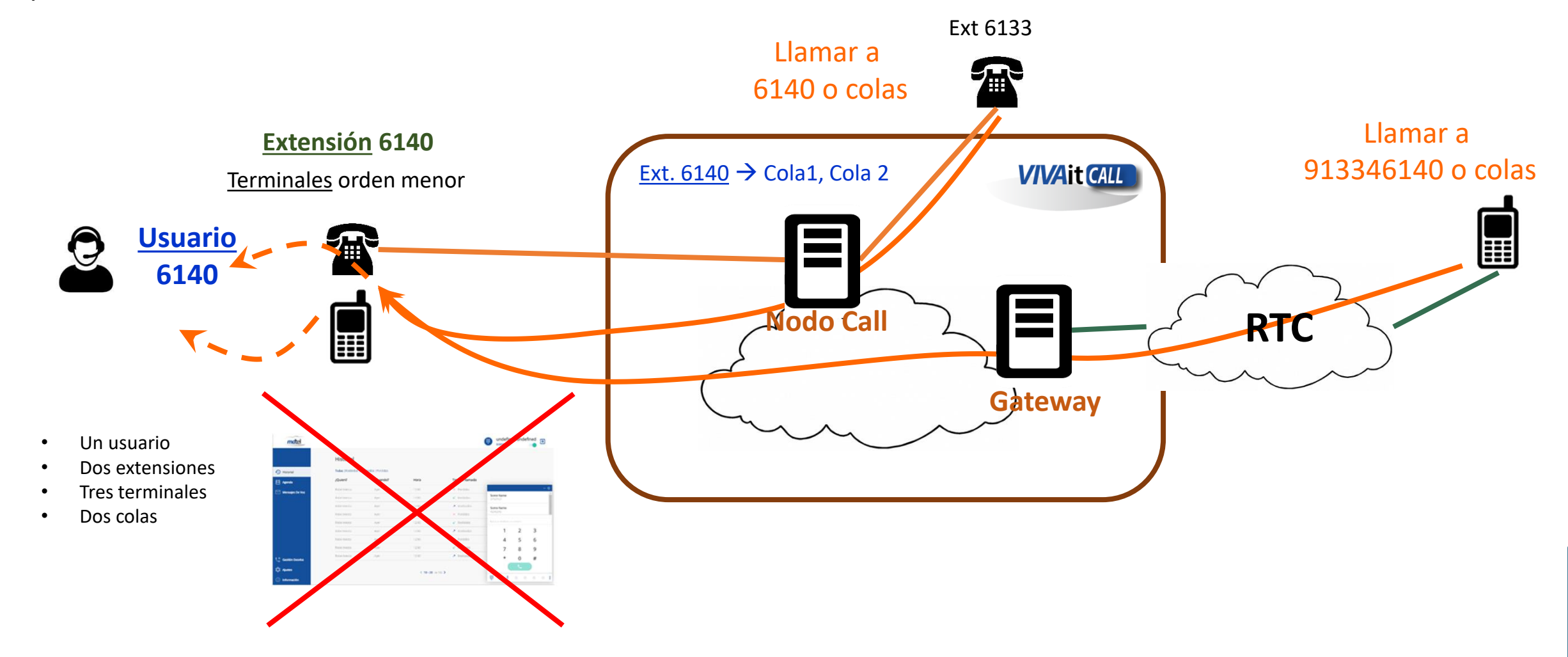

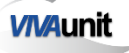

### Multiterminal – Web Call modo exclusivo

#### Esquema de funcionamiento – Portal usuario antes de arrancar Web Call

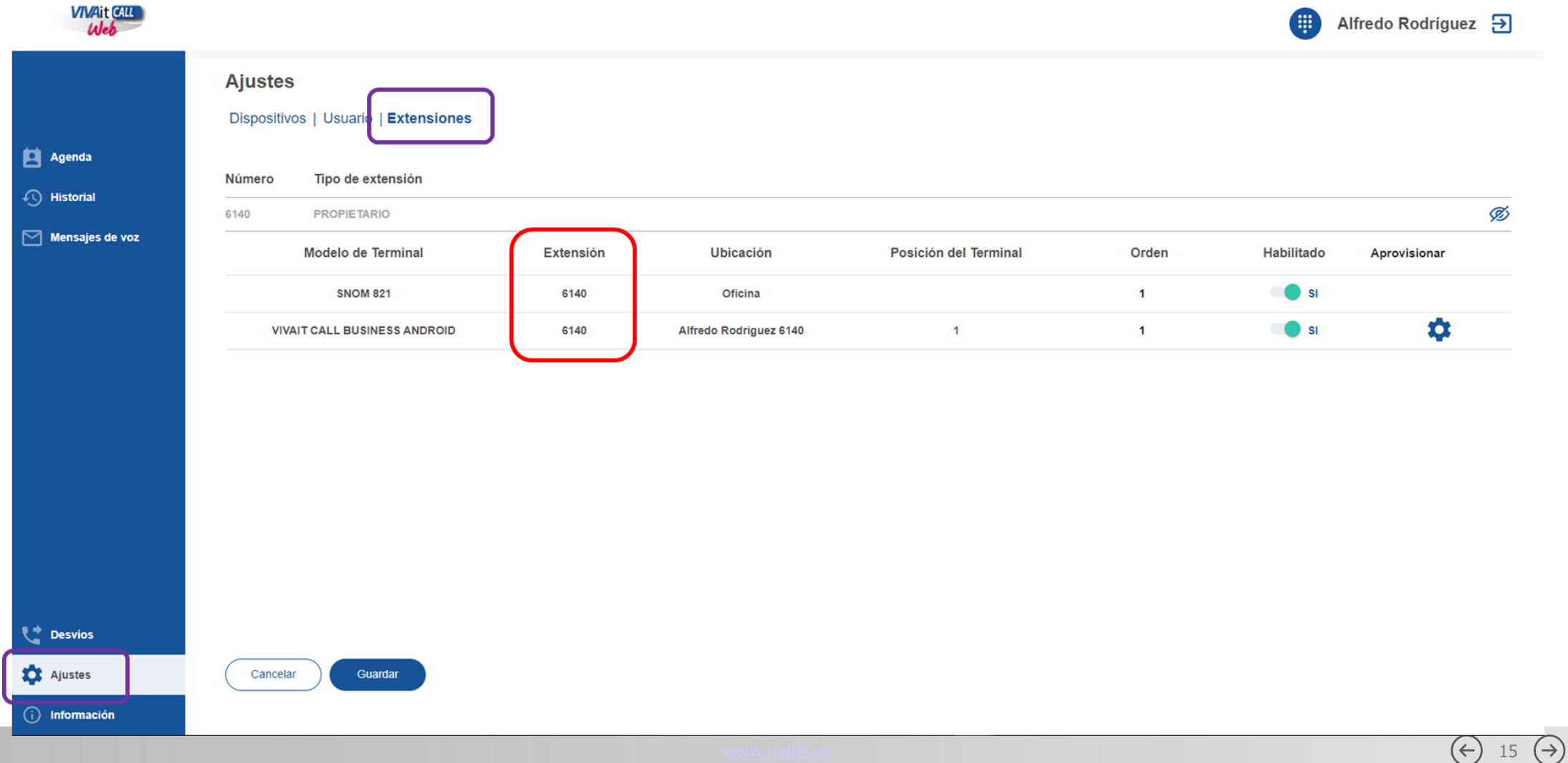

## Multiterminal –Web Call modo exclusivo

Esquema de funcionamiento – Funcionamiento Web Call arrancado

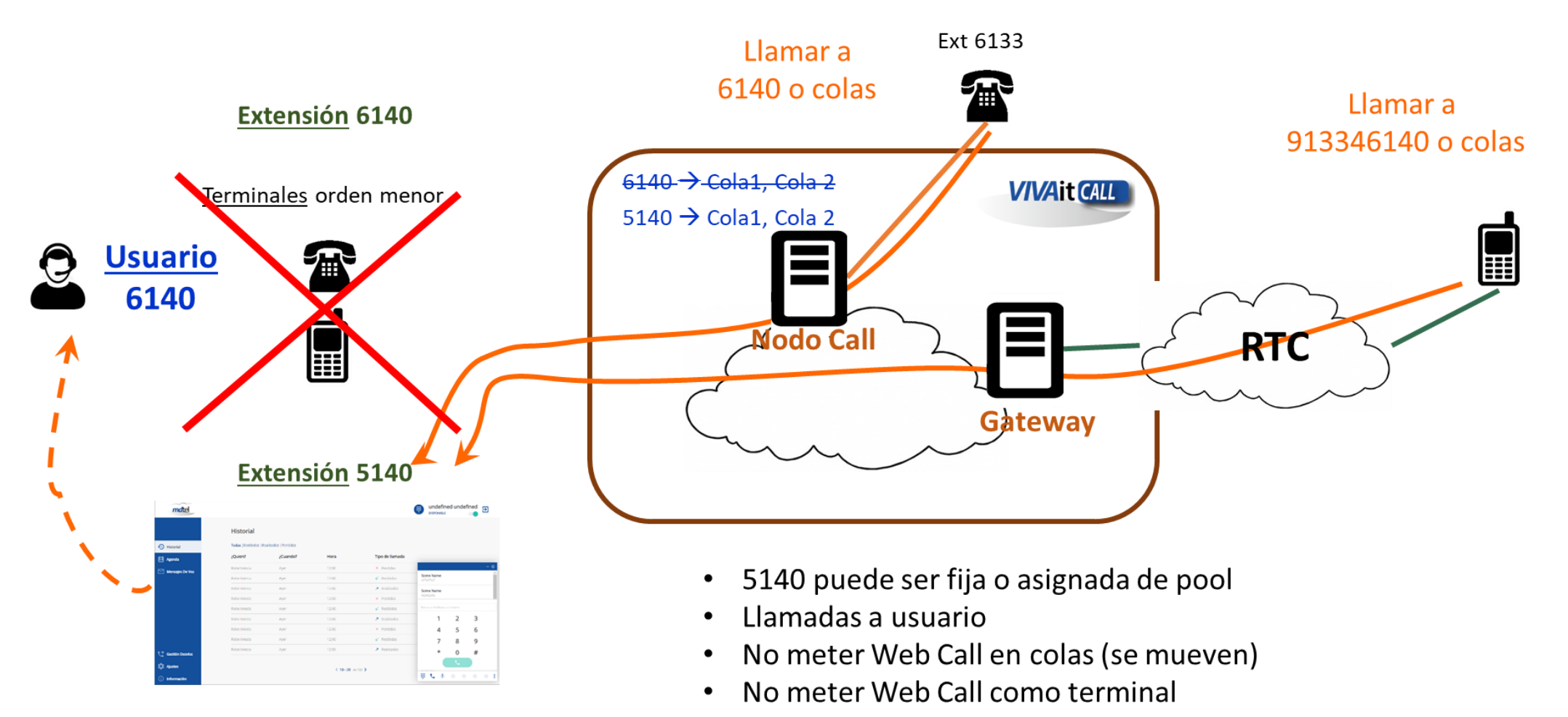

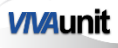

 $\left( \leftarrow \right)$ 

16  $(\rightarrow)$ 

### Multiterminal –Web Call modo exclusivo

#### Esquema de funcionamiento – Funcionamiento Web Call arrancado

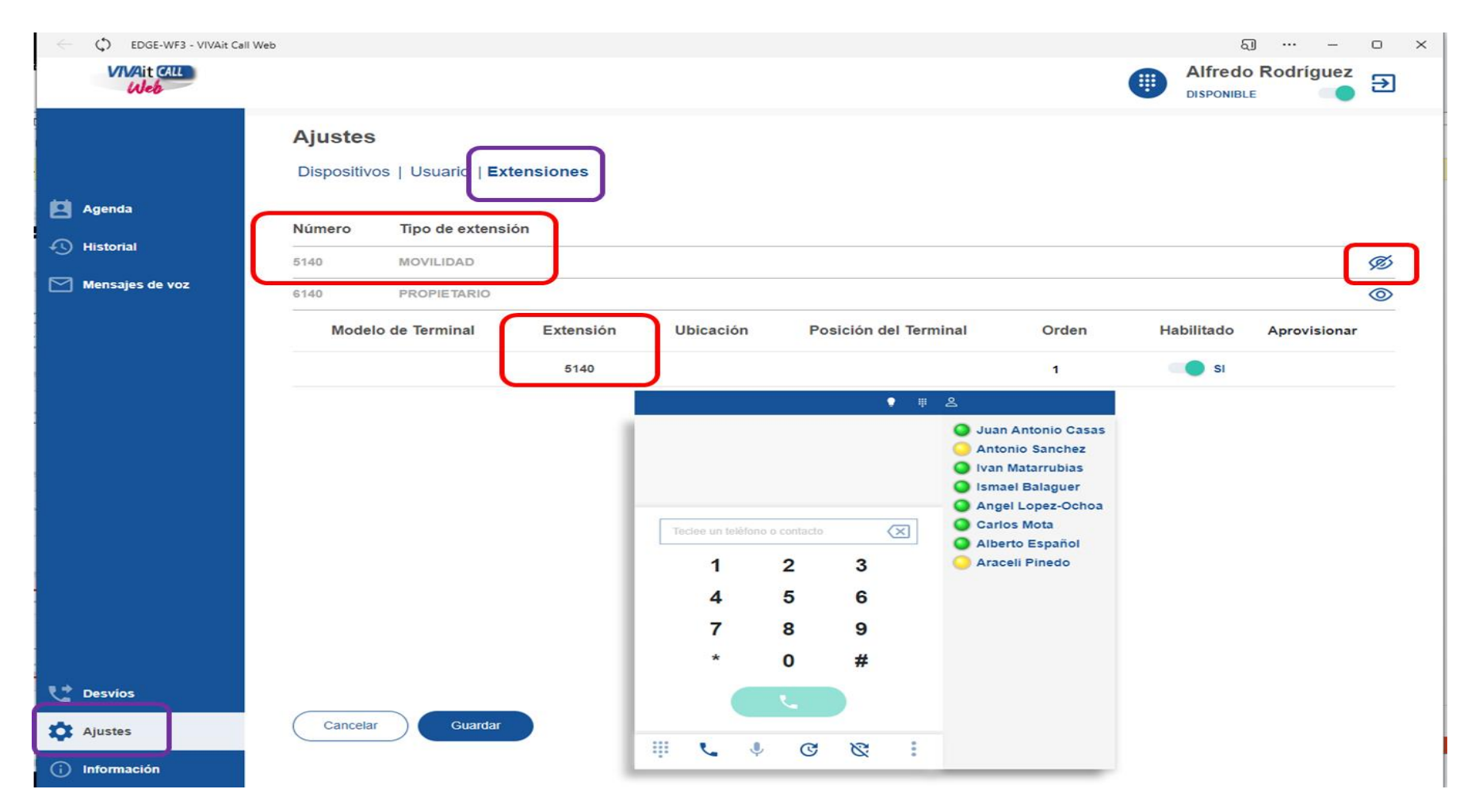

www.mdtel.es

Configuraremos el siguiente caso:

- Se llama al usuario ("Número de login")
- . En display del llamante nombre de usuario
- · Si no login de webfon: suena teléfono hardware de la extensión
- · Si login de webfon: suena Vivait Call Web

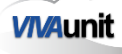

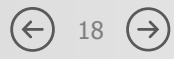

#### 1º - Crear una extensión con teléfono hardware en posición 0

Restos de parámetros obligatorios según correspondan

| Telétonos                                   |                                    |
|---------------------------------------------|------------------------------------|
| Id:                                         | 6                                  |
| Modelo teléfono                             | Tealink 126P                       |
| Extensión:                                  | 2010                               |
| Mac:                                        | 0015658DC3FF                       |
| Núm. serie:                                 |                                    |
| Nodo:                                       |                                    |
| Usado puerto PC:                            | No V                               |
| Poe:                                        | No V                               |
| Ubicación:                                  |                                    |
| Notas:                                      |                                    |
| Categoría                                   |                                    |
| Plantilla *                                 | Plantilla para Yealink con qualify |
| Orden:                                      | 1 •                                |
| Posición terminal:                          | 0                                  |
| Es seguro:                                  | No V                               |
| Clave de registro                           | •••••                              |
| Nº días de validez de la clave de registro: | 0                                  |

#### Vivait Call -> Dispositivos -> Extensiones -> extensión -> Teléfonos

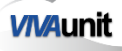

 $\left( \leftarrow \right)$ 

19  $(\rightarrow)$ 

2º - Crear extensión webfon con teléfono:

- "Modelo de teléfono:" = Vivait-Call Web
- "Plantilla:" = Plantilla para Extensiones webfon
- "Posicion terminal:" = 0

Restos de parámetros obligatorios según correspondan

| eléfonos                                         |                                   |
|--------------------------------------------------|-----------------------------------|
| Id:                                              | 9                                 |
| Modelo teléfono                                  | Vivait-Call Web                   |
| Extensión:                                       | 2910                              |
| Mac:                                             |                                   |
| Núm. serie:                                      |                                   |
| Nodo:                                            |                                   |
| Usado puerto PC:                                 | No 🗸                              |
| Poe:                                             | No v                              |
| Ubicación:                                       |                                   |
| Notas:                                           |                                   |
| Categoría                                        |                                   |
| Plantilla *                                      | Plantilla para Extensiones webfon |
| Orden:                                           | 1 •                               |
| Posición terminal:                               | 0                                 |
| Es seguro:                                       | No 🗸                              |
| Clave de registro                                | •••••                             |
| $N^{o}$ días de validez de la clave de registro: | 0                                 |
| campos con (*) son obligatorios                  |                                   |

(←)

20 (→)

Vivait Call -> Dispositivos -> Extensiones -> extensión -> Teléfonos

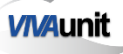

3º - Asignar al usuario:

- "Número de login:" = número de extensión
- "Extensiones Webphone = extensión webfon (bien individualmente o mediante grupo)
- "Modo de funcionamiento webfon:" = Recepción exclusiva

Restos de parámetros obligatorios los que correspondan

|   | Numero Ilamada externa:        | נסצמא                                           |
|---|--------------------------------|-------------------------------------------------|
| I | Número login:                  | 2010                                            |
| Ľ | Clave login:                   | •••••                                           |
|   | Comunicaciones personales:     | No 🗸                                            |
|   | Grabar por enrutamiento:       | Sin grabación 🗸 🗸                               |
|   | Categoría:                     | Nacional / Permite llamar a internas y nacional |
|   | Desvio categoría:              | Nacional / Permite llamar a internas y nacional |
|   | Grupo movilidad:               |                                                 |
|   | Pool de extensiones Webphone   |                                                 |
|   | Extensiones Webphone           | 2910                                            |
|   | Posición terminal Webphone:    | 0 ~                                             |
| I | Modo funcionamiento webfon:    | Recepción exclusiva 🗸                           |
| Ľ | Número de líneas Webphone:     | -1                                              |
|   | Salas de conferencia Webphone: | -1                                              |
|   | Conferencias BEEP:             | No v                                            |

General -> Usuarios -> Administrar usuarios -> usuario -> Centralita

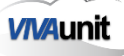

www.mdtel.es

4º - Asignar el usuario a la extensión como propietario

| Ex  | tensio   | nes           | 11 12                       |   |
|-----|----------|---------------|-----------------------------|---|
| Ext | tensión  | Teléfonos     |                             |   |
|     |          |               |                             | 1 |
|     |          |               |                             |   |
|     | Extensi  | ón            |                             |   |
|     | Id:      |               | 1011                        |   |
|     | Numero   | *:            | 2010                        |   |
|     | Nombre   | mostrar:      | 2010                        |   |
|     | Priorida | d:            | 0                           |   |
|     | Usuario  | de movilidad: |                             |   |
|     | Usuario  | propietario   | anita dinamita itaita / ana |   |
|     | Hay mo   | vilidad:      | Si 🗸                        |   |

Vivait Call -> Dispositivos -> Extensiones -> extensión

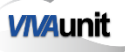

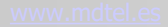

5º - Utilizar el portal de webfon para la gestión del webfon

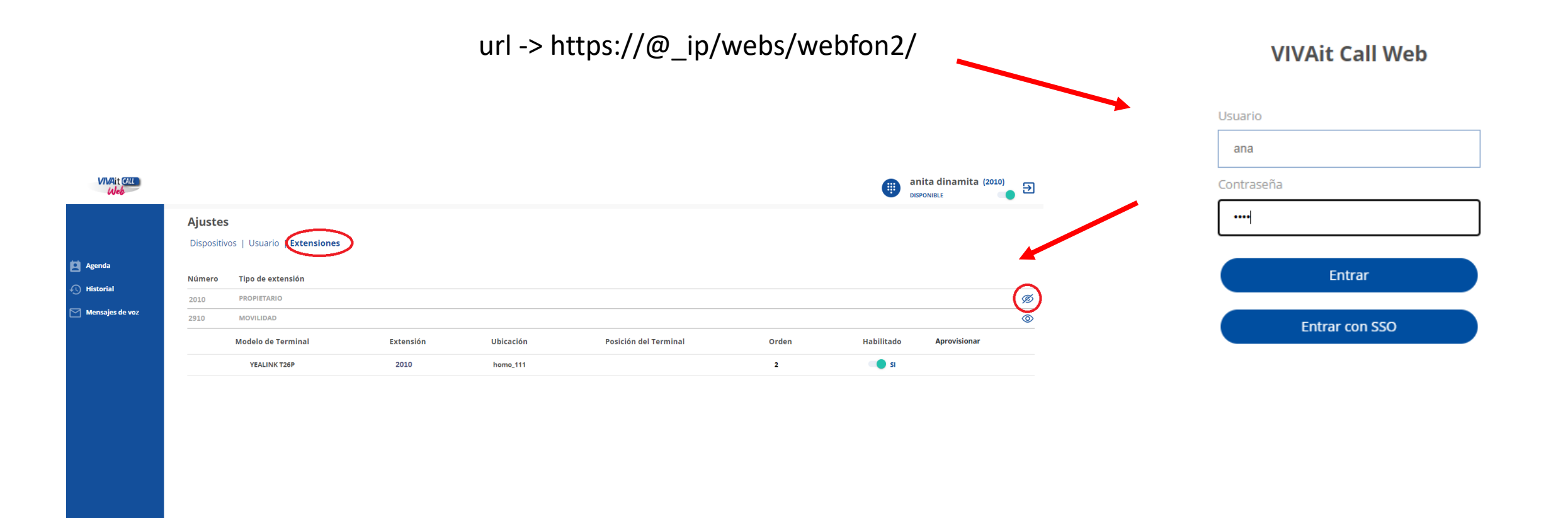

Cancelar Guardar

Desvíos

Ajustes

 $(\leftarrow)$ 

 $(\rightarrow)$ 

23

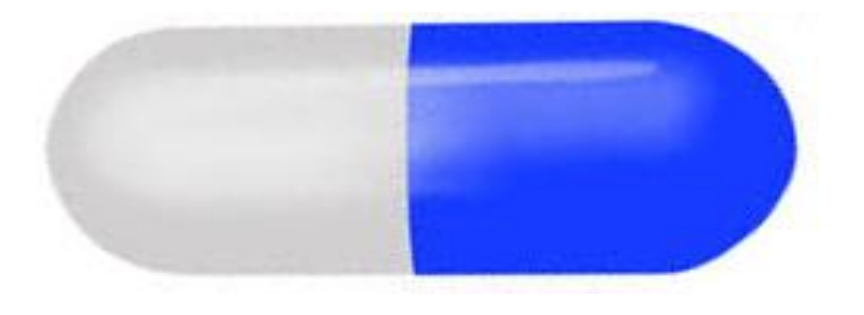

### Web Call modo multiterminal

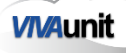

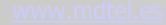

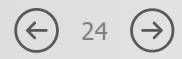

### Multiterminal – Web Call modo multiterminal

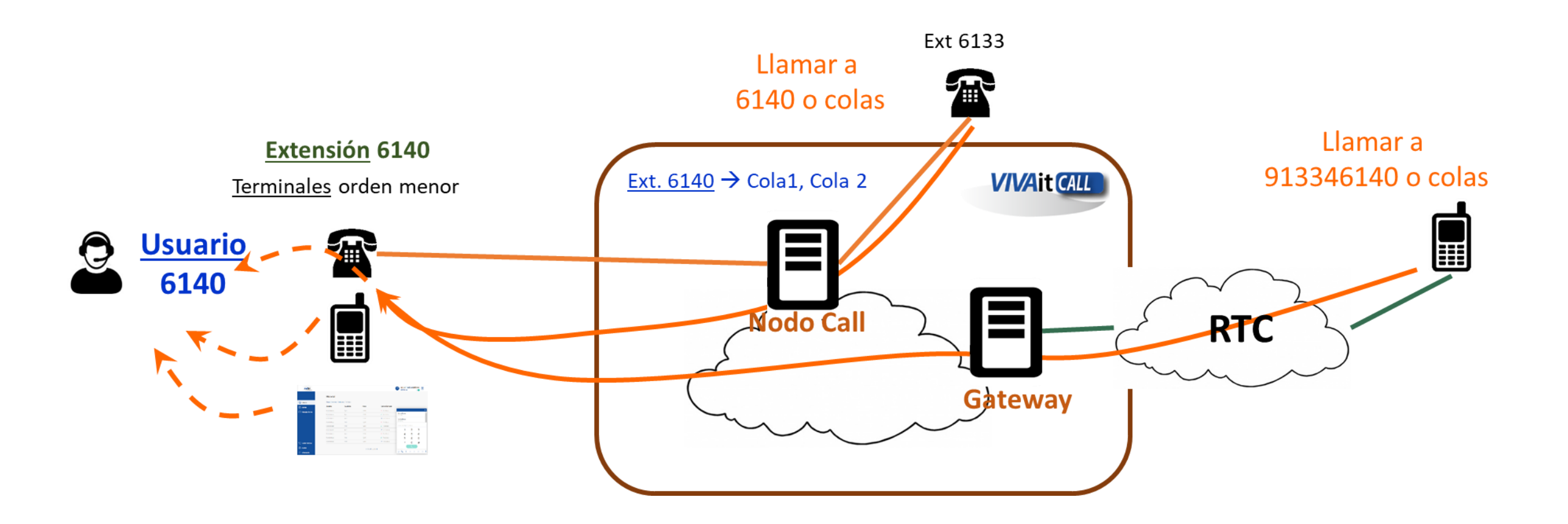

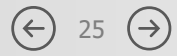

### Multiterminal – Web Call modo multiterminal

| VIVAit CALL<br>Web |                                               |           |           |                       |       | Alfredo F<br>DISPONIBLE | Rodriguez (5030 | <sup>6)</sup> ∋ |
|--------------------|-----------------------------------------------|-----------|-----------|-----------------------|-------|-------------------------|-----------------|-----------------|
| D Agenda           | Ajustes<br>Dispositivos   Usuario Extensiones |           |           |                       |       |                         |                 |                 |
| Historial          | Número Tipo de extensión                      |           |           |                       |       |                         |                 | _               |
| Mensajes de voz    | 40300 PROPIETARIO<br>Modelo de Terminal       | Extensión | Ubicación | Posición del Terminal | Orden | Habilitado              | Aprovisionar    | Þ               |
|                    | VIVAIT-CALL WEB                               | 40300     |           |                       | 3     | SI                      |                 |                 |
|                    | VIVAIT CALL BUSINESS ANDROID                  | 40300     |           | 1                     | 1     | SI                      | \$              |                 |
|                    | AA STRA 68671                                 | 40300     |           | 2                     | 2     | <b></b> si              |                 |                 |
|                    |                                               |           |           |                       | -     |                         |                 |                 |
|                    |                                               |           |           |                       |       |                         |                 |                 |
|                    |                                               |           |           |                       |       |                         |                 |                 |
|                    |                                               |           |           |                       |       |                         |                 |                 |
|                    |                                               |           |           |                       |       |                         |                 |                 |
| Utransi Desvios    |                                               |           |           |                       |       |                         |                 |                 |
| 🔅 Ajustes          | Cancelar Guardar                              |           |           |                       |       |                         |                 |                 |
| (i) Información    |                                               |           |           |                       |       |                         |                 |                 |

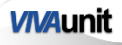

≥6

Configuraremos el siguiente caso:

- Se llama al usuario ("Número de login")
- Si no login de webfon: suena teléfono hardware de la extensión, en display del llamante nombre hardphone
- Si login de webfon: suenan teléfonos (hardware o/y webfon) de la extensión según orden, en display del llamante nombre de usuario

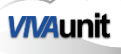

(←)

27  $(\rightarrow)$ 

#### 1º - Crear una extensión con teléfono hardware en posición 0

Restos de parámetros obligatorios según correspondan

| Teléfonos                                                                             |                                    |
|---------------------------------------------------------------------------------------|------------------------------------|
| Id:<br>Modelo teléfono                                                                | 6<br>Yealink T26P                  |
| Extensión:                                                                            | 2010                               |
| Mac:                                                                                  | 0015658DC3FF                       |
| Núm. serie:<br>Nodo:<br>Usado puerto PC:<br>Poe:<br>Ubicación:<br>Notas:<br>Categoría | No V<br>No V                       |
| Plantilla *                                                                           | Plantilla para Yealink con qualify |
| Orden:                                                                                | 1 •                                |
| Posición terminal:                                                                    | 0                                  |
| Es seguro:<br>Clave de registro<br>Nº días de validez de la clave de registro:        | No                                 |
|                                                                                       |                                    |

#### Vivait Call -> Dispositivos -> Extensiones -> extensión -> Teléfonos

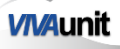

 $\left( \leftarrow \right)$ 

 $28 (\rightarrow)$ 

#### 2º - Añadir otro teléfono a la extensión con:

- "Modelo teléfono" = Vivait-Call Web
- "Plantilla:" = Plantilla para Extensiones webfon
- "Orden:" <> 0
- "Posición terminal:" = 1

Restos de parámetros obligatorios según correspondan

| <u>Feléfonos</u>                            |                                               |
|---------------------------------------------|-----------------------------------------------|
| Id:                                         | 10                                            |
| Modelo teléfono                             | Vivait-Call Web                               |
| Extensión:                                  | 2010                                          |
| Mac:                                        |                                               |
| Núm. serie:                                 |                                               |
| Nodo:                                       |                                               |
| Usado puerto PC:                            | No V                                          |
| Poe:                                        | No 🗸                                          |
| Ubicación:                                  |                                               |
| Notas:                                      |                                               |
| Categoría                                   |                                               |
| Plantilla *                                 | Plantilla para Extensiones webfon / Extensión |
| Orden:                                      | 1 🗸                                           |
| Posición terminal:                          | 1 ~                                           |
| Es seguro:                                  | No V                                          |
| Es publicable:                              | No 🗸                                          |
| Clave de registro                           | •••••                                         |
| Nº días de validez de la clave de registro: |                                               |
| campos con (*) son obligatorios             |                                               |

Vivait Call -> Dispositivos -> Extensiones -> extensión -> Teléfonos

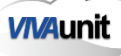

www.mdtel.es

- 3º Configurar en el usuario:
  - "Número de login:" = número de la extensión
  - "Extensión Webphone:" = número de la extensión
  - "Posición terminal Webphone:" = 1
  - "Modo de funcionamiento webfon:" = Recepción multiterminal

Restos de parámetros obligatorios los que correspondan

| Número llamada externa:        | 6389                                              |  |  |
|--------------------------------|---------------------------------------------------|--|--|
| Número login:                  | 2010                                              |  |  |
| Clave login:                   | •••••                                             |  |  |
| Comunicaciones personales:     | No v                                              |  |  |
| Grabar por enrutamiento:       | Sin grabación 🗸                                   |  |  |
| Categoría:                     | Nacional / Permite llamar a internas y nacionales |  |  |
| Desvio categoría:              | Nacional / Permite llamar a internas y nacionales |  |  |
| Grupo movilidad:               |                                                   |  |  |
| Pool de extensiones Webphone   |                                                   |  |  |
| Extensiones Webphone           | 2010                                              |  |  |
| Posición terminal Webphone:    | 1 🗸                                               |  |  |
| Modo funcionamiento webfon:    | Recepción multiterminal 🗸                         |  |  |
| Número de líneas Webphone:     | -1                                                |  |  |
| Salas de conferencia Webphone: | -1                                                |  |  |

(←)

30 (→)

#### General -> Usuarios -> Administrar usuarios -> usuario -> Centralita

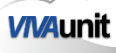

4º - Utilizar el portal de webfon para la gestión del multiterminal

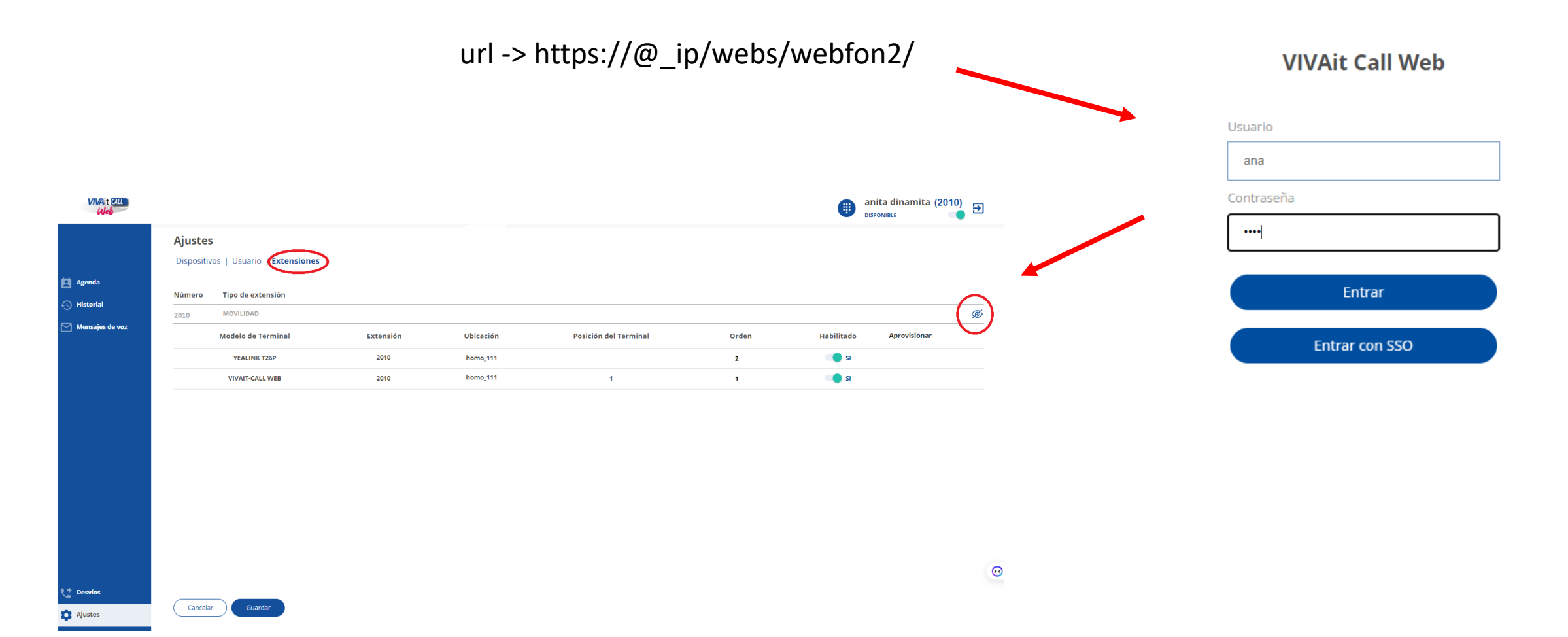

www.mdtel.es

 $\left( \leftarrow \right)$ 

 $31 (\rightarrow)$ 

Multiterminal. Despedida

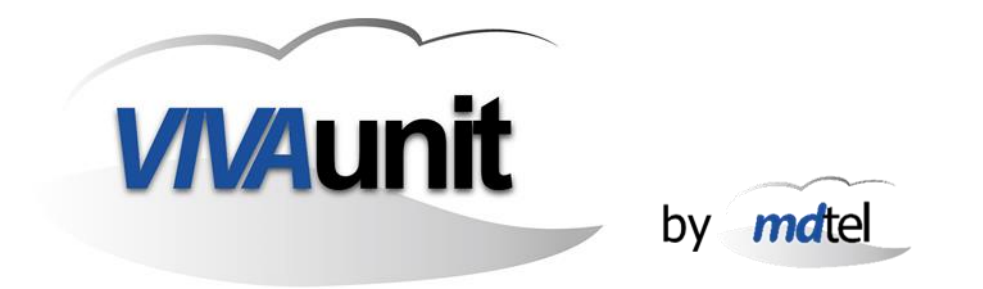

# ... eso es todo ...

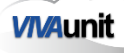

www.mdtel.es

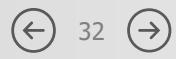